Payer ID: OSCAR

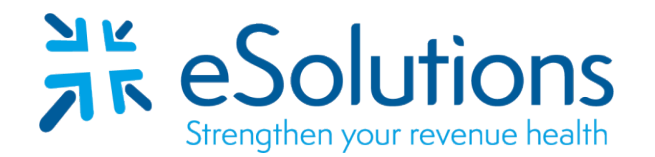

# OSCAR 835

# EDI Enrollment Instructions:

- Complete the form using the provider's billing/group information as credentialed with this payer.
- Please save this document to your computer. Open the file in the Adobe Reader program and type directly onto the table.
- EDI enrollment processing timeframe is approximately 30 business days.
- EFT is required to receive ERAs from this payer.
- Please follow the instructions on Page 2 to complete the online enrollment.
- In Network providers must complete enrollment on the OSCAR Provider Portal at Oscar Health (OSCAR) at <u>https://accounts.hioscar.com/account/login/?client\_context=provider</u>
- Out of Network providers must complete enrollment at <u>https://docs.google.com/forms/d/e/1FAIpQLScnVFnNJbwXzro0ln5WJKwX</u>

# 835 Electronic Remittance Advice:

Complete the table as appropriate. **Submit by Email.** Complete one form for each **Tax ID/NPI combination.** 

| Billing Group/Provider Name: |                                       |
|------------------------------|---------------------------------------|
| Provider Street Address:     |                                       |
| Provider City, State and Zip |                                       |
| NPI:                         |                                       |
| Tax ID:                      |                                       |
| Name of Contact:             |                                       |
| Contact Phone Number:        |                                       |
| Contact Email Address:       |                                       |
| Enrollment:                  | New Enrollment O Change Clearinghouse |

# Submit Completed Document:

Email to eSolutions to compete the setup.

### ESH@claimremedi.com

# ALL STEPS OUTLINED BELOW MUST BE COMPLETED FOR SUCCESSFUL ENROLLMENT

#### Enrolling in ERA/EDI 835 with Oscar Health

Providers MUST enroll both through Availity and through Oscar. If enrollment with Oscar is not completed, 835s will NOT be sent.

#### In Network Providers - Previously Enrolled in ERA:

If an in network provider was previously enrolled in ERA and is re-enrolling through Availity, they will need to update their enrollment with Oscar with the following steps:

- 1. Navigate to the "Manage Payments" section of the Oscar Provider Portal
- 2. Locate your enrollment(s) in the table under the "Payment settings" section
- 3. If your enrollment is in a "pending", "enrolled", or "under review" state, you can quickly re-enroll with the following steps:
  - a. Select your enrollment to view your payment setup
  - b. On the next screen under "ERA enrollment information", click "Edit ERA enrollment"
  - c. On the next screen, click the blue "Next: ERA info" button to affirm your settings and proceed
  - d. On the next screen, click the blue "Next: submission info" button to affirm your settings and proceed
  - e. On the next screen, click "Change Enrollment" and e-sign the form, then click the blue "Submit" button to submit your enrollment request

#### In Network Providers - New Enrollment

If an in network provider was *not* previously receiving ERAs from Oscar, they will first need to enroll in ACH payments and then enroll in ERAs through Oscar with the following steps:

- 1. Navigate to the "Manage Payments" section of the Oscar Provider Portal
- 2. Select "Add a New Bank Account" and follow the steps to set up a bank account
- 3. Select "New ACH Enrollment" and follow the steps to set up new provider ACH payments
- 4. Select "Enroll in ERA" and fill out the form to set up 835s for the above ACH payments

#### Don't have an Oscar Provider Portal account?

Visit hioscar.com/providers, select "Login to the Provider Portal" and follow the instructions to set up a new account. Reach out to Oscar @ (855) OSCAR-55 with any questions.

#### **Out of Network Providers**

Oscar is not currently offering ERA enrollment for out-of-network providers. Please contact Oscar with any questions.

#### Unsure of current status?

You can check how a provider is enrolled by looking at the Enrollments Page under Manage Payments on the Oscar Provider Portal.

For questions, please contact Oscar Provider Services @ (855) OSCAR-55 or Availity Community Support @ (800) 282-4548.

#### In order to complete this form, please agree to the following:

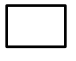

By marking this checkbox, I verify that I have completed the necessary steps listed above in addition to submitting this form to Availity.